## Granby High School ESL Cómo Enviar un Email a tus Maestr@s (NPS Outlook)

- Visita este sitio web: <u>https://www.npsk12.com/domain/4194</u>
- Haz clic en "Student Email."

| Norfolk Public Schools<br>The cornerstone of a proudly diverse community        |                   |      | FOR PARENTS                | FOR STUDENTS | FOR STAFF |  |
|---------------------------------------------------------------------------------|-------------------|------|----------------------------|--------------|-----------|--|
| Home  For Students Student Resources                                            |                   |      |                            |              | (f)       |  |
| STUDENT RESOURCES                                                               | STUDENT RESOURCES |      |                            |              |           |  |
| Overview  Academic Calendars                                                    |                   |      |                            |              |           |  |
| 2019-20 Student Handbook<br>including Standards of Student<br>Conduct           |                   |      |                            |              |           |  |
| 2019-20 Student Handbook<br>including Standards of Student<br>Conduct - Espanol |                   |      | F                          |              |           |  |
| Find Your Bus Stop                                                              |                   |      | State of the second second |              |           |  |
| Reference Resources                                                             |                   |      |                            |              |           |  |
| Student Email                                                                   | HAZ CLIC          | AQUÍ |                            |              |           |  |
| StudentVUE                                                                      |                   |      |                            |              |           |  |
| School Nutrition                                                                |                   |      |                            |              |           |  |

- Ingresa tu email y contraseña DE NPS (Y NO TU EMAIL PERSONAL).
  - Tu email = nombre de usuario + npsk12.net
    - Ejemplo: 12M8R@npsk12.net
  - Contraseña: los últimos 5 números de tu número de estudiante

|           | Microsoft                  | OLAR        |
|-----------|----------------------------|-------------|
|           | Sign in                    | 00-         |
|           | Email, phone, or Skype     |             |
|           | No account? Create one!    | Sugar Sel   |
|           | Can't access your account? |             |
|           | Sign-in options            |             |
|           | Back Next                  | DA ANAK     |
|           |                            |             |
| SA K NAME |                            | MAN AND AND |

## Granby High School ESL Cómo Enviar un Email a tus Maestr@s (NPS Outlook)

• Haz clic en "Outlook."

| III Office 365                      | ₽ Search                  |               | Y          | ۵                                  |  |  |  |  |  |
|-------------------------------------|---------------------------|---------------|------------|------------------------------------|--|--|--|--|--|
| Good afternoon, Heid                | de!                       |               |            | Install Office 🖂                   |  |  |  |  |  |
| Start new Outlook                   | CheDrive Word Excel Power | Point OneNote | Teams Sway | All apps                           |  |  |  |  |  |
| Ŭ                                   |                           |               |            |                                    |  |  |  |  |  |
| • Haz clic en "New N                | Nessage."                 |               |            |                                    |  |  |  |  |  |
| III Outlook                         | Search                    |               |            | 115                                |  |  |  |  |  |
|                                     | CTAR / ESCRIBIR UN        | MENSAJE       |            |                                    |  |  |  |  |  |
| ✓ Favorites                         | ☆ Focused ☐ Other 99+     | Filter 🗸      |            |                                    |  |  |  |  |  |
| 🖾 Inbox 381                         | Other: New conversations  | ×             |            |                                    |  |  |  |  |  |
| ▷ Sent Items                        |                           |               |            |                                    |  |  |  |  |  |
| • Eccribo tu moncoio                |                           |               |            |                                    |  |  |  |  |  |
| • Escribe tu mensaje                |                           |               | P @        | ? 🚽 ۵                              |  |  |  |  |  |
| ⊳ Send 🔋 Attach ∨ 🕲 Encr            | ypt 🗊 Discard \cdots      |               |            |                                    |  |  |  |  |  |
| To EMAIL DE TU                      | MAESTR@                   |               |            | Bcc                                |  |  |  |  |  |
| Cc                                  |                           |               |            |                                    |  |  |  |  |  |
| Add a subject <b>ASUNTO (P.E</b>    | J.: NOMBRE DEL CUR        | <b>SO</b> )   |            |                                    |  |  |  |  |  |
| Escribe tu mensaje aquí.            |                           |               |            |                                    |  |  |  |  |  |
|                                     | BOTON MADINTAR            |               |            |                                    |  |  |  |  |  |
| "ENVIAR"   B   I     Send   Discard |                           | " ≡ Ξ         |            | X <sup>2</sup> X <sub>2</sub> also |  |  |  |  |  |

DIRECTORIO DE CORREO ELECTRÓNICO DE TUS MAESTR@S: bit.ly/maestros\_granby